## **STEPS TO PRINT YOUR RECEIPT**

The following steps show how to update your profile from the EnviroCert International, Inc. (ECI) Certification Portal.

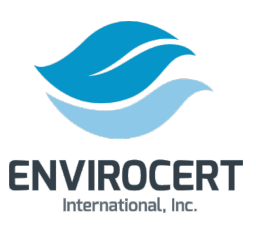

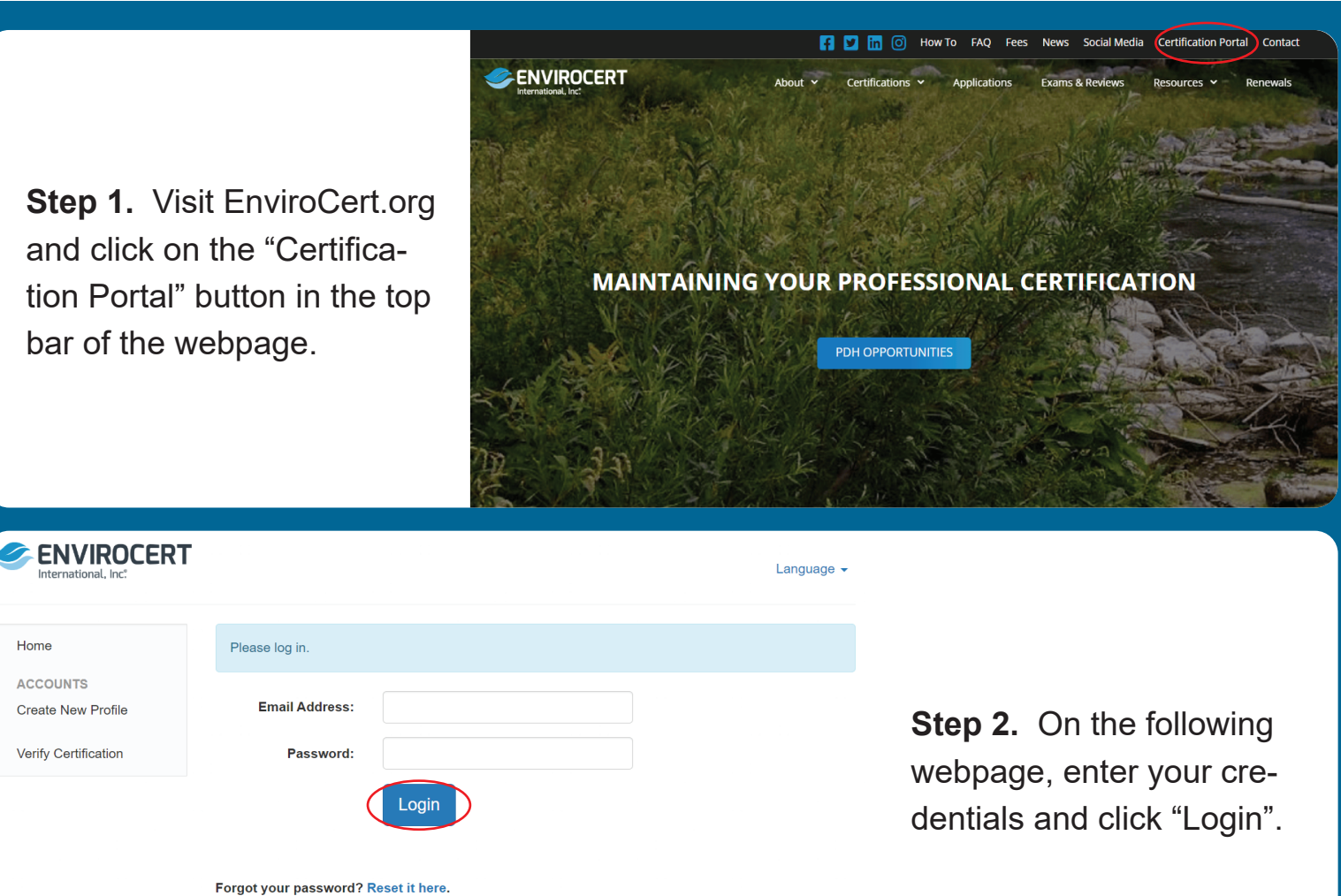

To start the registration process, fill out a basic profile.

**Note:** If you are already an EnviroCert candidate please do not complete a new profile. Please contact EnviroCert if you do not know your login information.

**Step 3.** If you need to reset your password, click on "Reset it here" below the "Login" button. This will prompt an automated email to send to your email address. Follow the directions in that email to reset your password.

| Home                           | Please log in.                                                                                         |
|--------------------------------|----------------------------------------------------------------------------------------------------|
| ACCOUNTS<br>Create New Profile | Email Address:                                                                                         |
| Verify Certification           | Password:                                                                                              |
|                                | Login Forgot your password Reset it here. To start the registration process, fill out a basic profile. |
|                                | Note: If you are already an EnviroCert candidate please do not complete profile.                       |

Please contact EnviroCert if you do not know your login information

|                                                                                                    | HINE HELKIMIEK, HIL.                             |                                                                                                    |                                                                                                    | Test Sample                                                                  |
|----------------------------------------------------------------------------------------------------|--------------------------------------------------|----------------------------------------------------------------------------------------------------|----------------------------------------------------------------------------------------------------|------------------------------------------------------------------------------|
|                                                                                                    | A Home<br>PDH<br>■ MY PDH                        | Notifications                                                                                                    |                                                                                                    | Profile<br>Change Password<br>Logout                                         |
| <b>Step 4.</b> Once you are in your                                                                                                    | CERTIFICATIONS                                   | You have 2 exam application<br>Click here to continue                                                                           | n(s) in progress                                                                                                    |                                                                              |
| Purchases" on the sidebar.                                                                                                    | INFORMATION                                      | Certification Dashboard                                                                                                    |                                                                                                    |                                                                              |
|                                                                                                    | EXAMS                                            | Through this Certification E<br>your certification(s). "How "<br>certification portal can be for<br>please feel free to contact | ashboard, you may apply for certifications, register for ex<br>of procedures and other frequently asked questions rega<br>und on the ECI website here: envirocert.org. If you have<br>taff using the secure message feature or email at info@u | xams, and manage<br>arding use of the<br>e any questions,<br>envirocert.org. |
|                                                                                                    |                                                  |                                                                                                    | Apply for a Certification                                                                                                    |                                                                              |
|                                                                                                    |                                                  |                                                                                                    |                                                                                                    |                                                                              |
|                                                                                                    |                                                  |                                                                                                    |                                                                                                    |                                                                              |
| Envirocert Store                                                                                                    | Q Sea                                            | arch products                                                                                                    |                                                                                                    |                                                                              |
| Envirocert Store<br>Back to Clarus Checkout My Orders Logout                                                                                                    | Q Sec<br>\$0.00 0                                | arch products                                                                                                    |                                                                                                    |                                                                              |
| Envirocert Store Back to Clarus Checkout My Orders Logout Orders                                                                                                    | Q Sec<br>\$0.00 0                                | items 🏠                                                                                                    | <b>Step 5.</b> On the for<br>webpage, select                                                                                                    | ollowing<br>"View"                                                           |
| Envirocert Store           Back to Clarus         Checkout         My Orders         Logout           Orders                                                                                                    | Q Sec<br>\$0.00 0                                | arch products<br>items 🏠                                                                                                    | <b>Step 5.</b> On the for<br>webpage, select<br>next to the order                                                                                                    | ollowing<br>"View"<br>you                                                    |
| Back to Clarus       Checkout       My Orders       Logout         Back to Clarus       Checkout       My Orders       Logout         If you need your purchase history from before 1/11/2024, please email info@envirocert.org.       Order       Date       Status       Tot | Q. Sec<br>\$0.00 0                               | arch products<br>items 🏠                                                                                                    | <b>Step 5.</b> On the for<br>webpage, select<br>next to the order<br>would like a recei                                                                                                    | ollowing<br>"View"<br>you<br>ipt for.                                        |
| Envirocert Store   Back to Clarus Checkout My Orders Logout   Orders   If you need your purchase history from before 1/11/2024, please email info@envirocert.org.    Order Date Status Tot   150 January 12, 2024 Completed Status                                             | Q Sec<br>\$0.00 0<br>otal A<br>362.25 for 1 item | arch products<br>items 🏠                                                                                                    | <b>Step 5.</b> On the for<br>webpage, select<br>next to the order<br>would like a recei                                                                                                    | ollowing<br>"View"<br>you<br>ipt for.                                        |

Order #150

**Step 5.** On the following webpage you may print your screen or take a screenshot for your records.

## If you need your purchase history from before 1/11/2024, please email info@envirocert.org.

Order #150 was placed on January 12, 2024 and is currently Completed.

## **Order details**

| Product                                                  | Total       |
|----------------------------------------------------------|-------------|
| CESSWI Application Fee + Third-Party Credit Card Fee × 1 | \$362.25    |
| Subtotal:                                                | \$362.25    |
| Payment method:                                          | Credit Card |
| Total:                                                   | \$362.25    |